#### NASTAVNO PISMO ZA SREDNJOŠKOLSKO OBRAZOVANJE ODRASLIH

# Nastavni predmet: **RAČUNALSTVO**

Zanimanje: Tehničar cestovnog prometa i Tehničar za logistiku i špediciju

#### ŠKOLA ZA CESTOVNI PROMET

#### **DRUGO NASTAVNO PISMO**

Zagreb, 2012.

Autor: Nada Jurić, dipl. ing.

# Uočite

- Koristeći nastavna pisma uz predviđene konzultacije olakšati će Vam daljnje samostalno učenje i svladavanje predviđenog programa.
- U razradi nastavnih cjelina definirani su novi pojmovi, objašnjena pravila i postupci koje koristimo u rješavanju zadatka.
- Slijedi niz detaljnih uputa, slika prozora i vizualnih prikaza naredbi koje koristimo.
- Iza svake nastavne cjeline nalaze pitanja kako bi bolje uočili obrađeni sadržaj.
- Zadaci za vježbu navedenog gradiva.
- Rješenja postavljenih zadataka
- U okviru navedeni zadataka su i ispitna pitanja.

# Potrebno predznanje

Uspješno svladavanje gradiva zahtjeva predznanje :

- Osnovo poznavanje PC računala i Windows\_a
- Poznavanje Microsoft Word-a, pisanje i obrada teksta.

# MS Excel 2003 - tablične kalkulacije 🛛 🛣

# Uvod

**Microsoft Excel** je program namijenjen za unos, obradu i ispis većih količina brojčanih podataka smještenih u tablice. Koristimo ga i kao jednostavnu bazu podataka.

Program dolazi kao jedna od aplikacija iz programskog paketa Microsoft Office.

**Dokumente Microsoft Excela** prepoznajemo po njihovom nastavku **XLS**, koji je formiran iz engleskog naziva *Excel Spreadsheet* tj-*Excelova* proračunska tablica.

Microsoft Excel je moćan alat koji će unesene podatke točno izračunati na temelju formula i ugrađenih funkcija. Podatke koje želimo učinkovitije prezentirati možemo prikazati u obliku grafikona, a dugačke liste posložiti razvrstavanjem (sortiranjem).

# Cilj

Cilj je osposobiti polaznika za samostalnu izradu tabličnih kalkulacija, grafikona te obradu podataka razvrstavanjem. Polaznik će raditi sa računskim operacijama (zbrajanje, oduzimanje, množenje, dijeljenje), postotnim računom i funkcijama (minimuma, maksimuma, prosjeka, sumiranja, brojanja i funkcije IF i VLOOKUP). Na temelju izrađenih tablica će kreirati različite grafikone, a velike liste podataka će znati razvrstati prema različitim kriterijima. Posjedovanje adekvatnog znanja iz računalstva, moći će pronalaziti i obrađivati podatke važne za organizaciju rada.

# Sadržaj

- Korištenje aplikacije Pokretanje MS Excel-a 2003 Upoznavanje dijelova radne površine - Otvaranje jedne ili više radnih knjiga – Spremanje radne knjige na određenu lokaciju na disku –Prijelaz između radnih listova, ili otvorenih radnih knjiga – Zatvaranje dokumenta
- Ćelije Umetanje, označavanje Unos brojke, teksta i datuma u ćeliju Označavanje susjednih i nesusjednih ćelija, redaka i stupaca – Uređivanje, sortiranje – Korištenje funkcija za poništavanje i vraćanje izmjena – Sortiranje podataka (uzlazno i silazno) – Kopiranje, premještanje, brisanje – Korištenje funkcije samoispuna / kopiranje, – Brisanje sadržaja ćelija
- Upravljanje radnim listovima Označavanje reda ili stupca, niza susjednih redaka ili stupaca, niza ne-susjednih redaka ili stupaca – Umetanje, brisanje redaka i stupaca – Mijenjanje širine stupca, visine reda na određenu vrijednost, na optimalnu širinu i visinu – Zamrzavanje, odmrzavanje naslova redaka i/ili stupaca
- Formule i funkcije Kreiranje formula korištenjem adresa ćelija i aritmetičkih operatora (zbrajanje, oduzimanje, množenje i dijeljenje) – Razumijevanje i korištenje relativnih, apsolutnih adresa ćelija u formulama – Korištenje funkcija sume, prosjeka, minimuma, maksimuma, brojača, zaokruživanja (sum, average, minimum i maximum, count,) – Korištenje logičke funkcije IF
- Oblikovanje Oblikovanje ćelija za prikaz brojeva sa određenim brojem decimalnih mjesta, – Oblikovanje ćelija za prikaz datuma, za prikaz valutnih simbola i za prikaz postotka – Oblikovanje sadržaja (podebljano, nakošeno, poravnavanje) i pozadine ćelije – Prelamanje teksta u ćeliji, nizu ćelija – Poravnanje sadržaja u ćeliji
- Dijagrami i grafikoni Kreiranje različitih vrsta grafikona iz podataka u radnoj knjizi: stupčasti grafikon, trakasti grafikon, linijski grafikon, tortni grafikon – Promjena vrste, promjena veličine, brisanje i umnožavanje dijagrama i grafikona – Dodavanje, brisanje, uređivanje naslova grafikona, legende – Mijenjanje boje stupca, trake, crte, isječka torte u grafikonu, boje pozadine grafikona – Brisanje
- Priprema za ispis Promjena margina i orijentacije radnog lista Rad sa zaglavljem i podnožjem - Umetanje i brisanje polja iz zaglavlja i podnožja – Primjenjivanje automatskog ispisa naslova redaka na svakoj stranici radnog lista – Provjeravanja i korekcija proračuna i teksta – Uključivanje i isključivanje crta rešetke, prikazivanje naslova redaka i stupaca za potrebe ispisa – Različiti način ispisa (niza ćelija, cijelog radnog lista, određenog broja kopija, cijele radne knjige, grafikona)

# Nastavni materijal

- Softver: Microsoft Excel 2003 (Hrvatska ili Engleska verzija)
- Priručnik za polaznike:"Nastavno pismo:RAČUNALSTVO-drugo"

#### 🖼 Microsoft Excel - Knjiga2 - 🗆 × Datoteka Uređivanje Pogled Umetanje Oblikovanje Alati Podaci Prozor <u>P</u>omoć Za pomoć upišite pitanje Ð 🗋 💕 🛃 💪 🚑 🛃 🕰 🕵 💞 📖 👗 💺 🕋 隆 • 🟈 🔊 - 🔍 - 📴 📅 🧕 Σ - Ѯ↓ Ѯ↓ 🛍 🚳 100% -• 10 • B I U 三 三 三 🦉 📌 👀 🐝 👾 🗐 • 🦄 • 🗛 • 💂 Arial polje za unos FORMULA D8 fx F В С D F G J A Н naziv selektirane ćelije 2 Ovdje selektiramo sve ćelije alatna traka oblikovanje 3 4 alatna traka STANDARD 5 red broj 5 stupac K 6 7 8 9 10 selektirana ćelija D8 11 klizne trake za kretanje 12 po radnom listu 13 14 naziv lista u knjizi 15 alatna traka CRTANJE traka stania 16 ►lſ 🗆 🔿 🔄 🐗 🔅 💁 🖾 Samooblici 🕶 × 3 ■ ☴ 릎 🎑 **i** , C<u>r</u>taj 🕶 1 Spreman VELIK BROJ

# IZGLED PRZORA MICROSOFT EXCEL-A 2003:

**Radni list je** površina Excelovog prozora ispresijecana je okomitim i vodoravnim crtama te ima izgled tablice, a

Radni list se sastoji od 256 stupaca označenih slovima i 65 536 redaka označenih brojevima

**Ćelija** je sjecište stupca i retka tablice. Svaka je ćelija jednoznačno označena adresom koju čini oznaka stupca i broj retka na čijem sjecištu se nalazi.

Radna knjiga sastoji se od više radnih listova spremljenih u jedan dokument. Prilikom otvaranja Excela automatski se otvara jedna radna knjiga sa tri radna lista. Radna knjiga mora imati barem jedan radni list, a najveći broj radnih listova ograničen je veličinom dostupne memorije.

Grafikoni omogućuju usporedbu podataka, pregled nad promjenama u podacima i olakšavaju uočavanje uzroka koji dovode do tih promjena. Oni nam pomažu da dobijemo korisne i upotrebljive informacije.

Pitanja:

- Što je Microsoft Excel?
- Kako prepoznajemo Excelove datoteke?
- Što je ćelija? Što je radna knjiga?

- Čemu služi grafikon u Excelu?
- Koje predznanje je potrebno za usvajanje gradiva? •

### **TEKSTUALNI IZBORNIK EXCELA-a 2003**

| Microsoft Ex | cel - Knjigaž      | 2      |                   |                     |               |                 |                 |               |
|--------------|--------------------|--------|-------------------|---------------------|---------------|-----------------|-----------------|---------------|
| 📳 Datoteka   | <u>U</u> ređivanje | Pogled | U <u>m</u> etanje | <u>O</u> blikovanje | <u>A</u> lati | Poda <u>c</u> i | P <u>r</u> ozor | <u>P</u> omoć |

#### Prikaz naredbi na tekstualnim izbornicima:

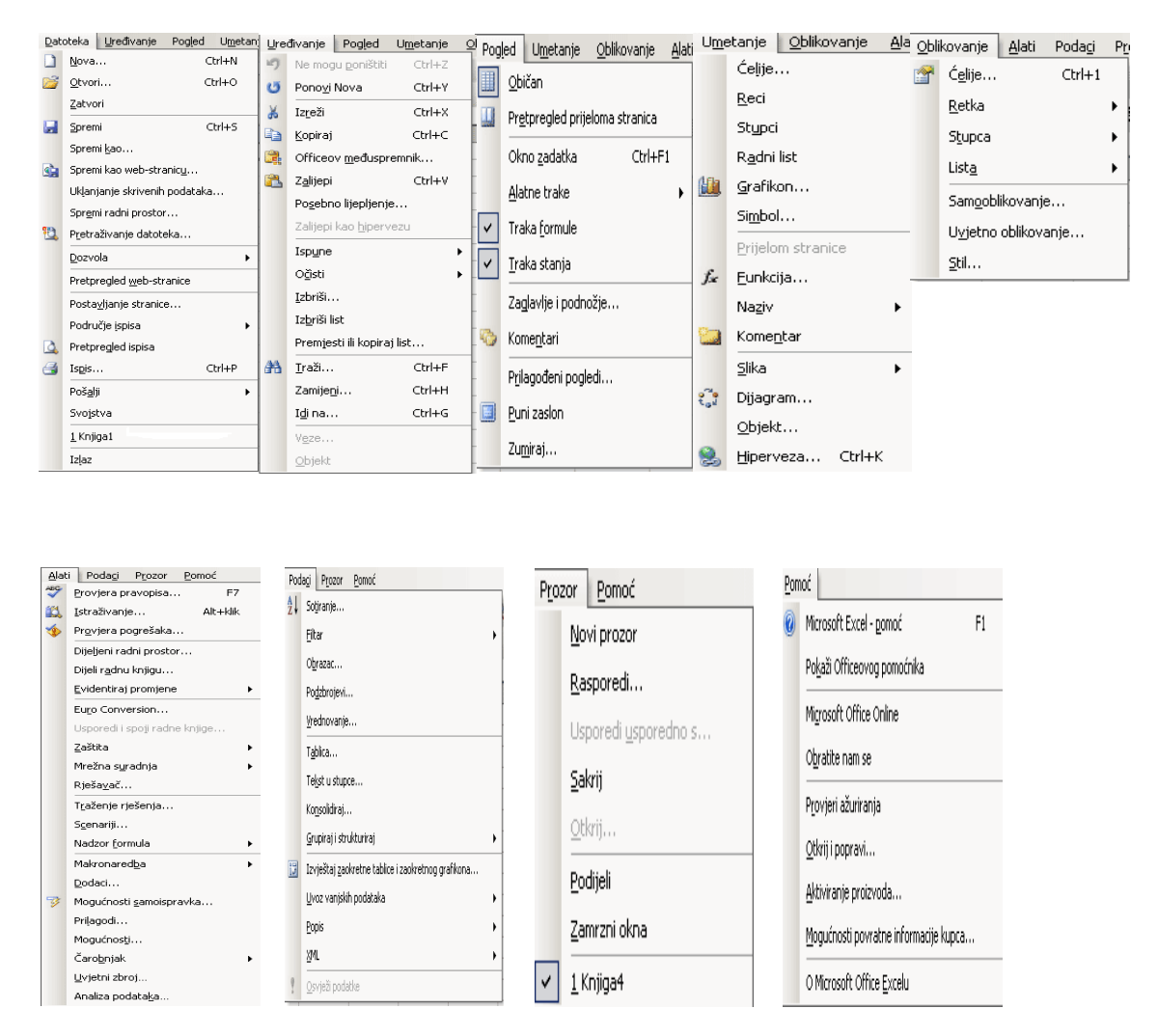

Da bi se naredbe brže i lakše pokretale, većina njih je prikazana gumbima na grafičkim alatnim trakama.

#### **ALATNE TRAKE STANDARD I OBLIKOVANJE**

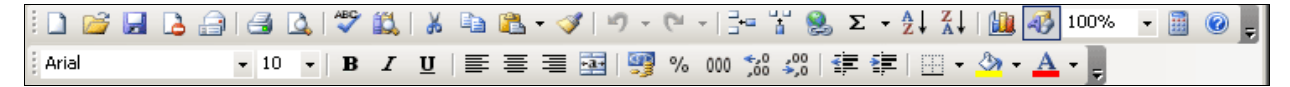

Značenje pojedinog gumba na alatnim trakama možete vidjeti tako što pokazivač miša pozicionirate na određeni gumb i nakon nekoliko sekundi pojavi Vam se info-oblačić sa nazivom funkcije. Alatne trake postavljamo i uklanjamo klikom na izbornik: **Pogled** → **Alatne trake**, a zatim kliknemo na alatnu traku koju želimo prikazati u prozoru (

> **>** Standard

Oblikovanie

🗸 Crtanje Grafikon

Alatni okvir kontrola

Nadzor formula

Obrasci Obrubi

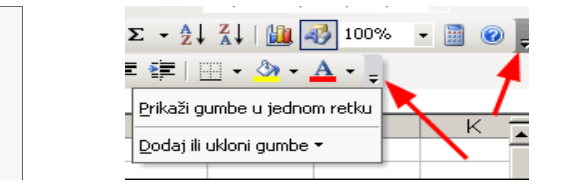

5

uključiti potvrdnu kvačicu ). Određenu alatnu traku uklonimo tako da klikom na njeno ime isključimo potvrdnu kvačicu.

# PRAVILA ZA UNOS PODATAKA

U tablicu se mogu unositi dvije vrste podataka:

Konstante – podatci koji se upisuju direktno u polje, a mogu biti brojčane vrijednosti (uključujući datume, iznose sa simbolom valute, postotke, razlomke, brojeve u znanstvenom zapisu) ili

**Tekst** To su vrijednosti koje se ne mijenjaju, osim ako ih sami ne promijenite.

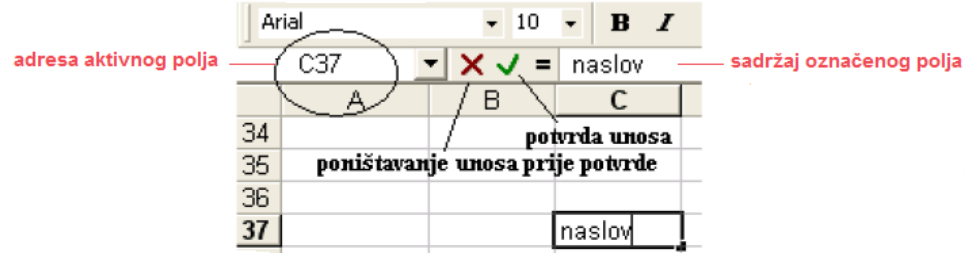

### Brojčani podaci automatski se poravnavaju desno, a tekstualni lijevo .

Za unos podatka treba izabrati ćeliju, upisati tekst ili broj. Podatak će se prikazati u označenoj ćeliji i u liniji formule. Nakon upisivanja u određenu ćeliju, kliknuti bilo gdje na prozor radne

knjige ili jednostavno pritisnute tipku **Enter** na tipkovnici ili kliknite na **V** dugme koje se nalazi kod linije formule

Ako brojčani podatak želimo smatrati tekstom ispred njega treba upisati apostrof (´). Za upisivanje razlomka treba upisati 0, a zatim razlomak, npr. 0 1/3.

Želimo li poništiti unos, kliknut ćemo na traci formula na dugme 🔀 (Cancel – otkaži, odustani).

# **RELATIVNO, APSOLUTNO I MJEŠOVITO ADRESIRANJE**

**Relativna adresa**: Pozivanje ćelija samo pomoću oznaka redaka i stupaca npr. E5. Kod kopiranja relativne adresu imamo:

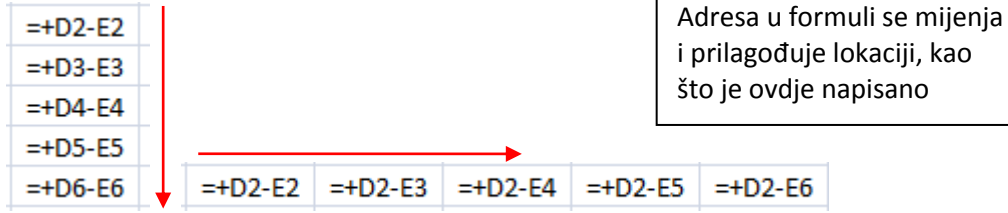

# Kopiranje formule dolje i u desno

Excel kopiranjem podešava formulu da bi se prilagodila novom retku ili stupcu. **Apsolutna adresa** ako ne podešavamo sadržaj pri kopiranju formule, već ga fiksiramo tipkom **F4** ili dodavanjem\$ tada njenu vrijednost možemo kopirati u bilo koju ćeliju a da se ne promijeni.

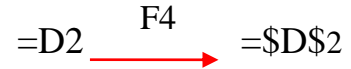

| =+D2*\$F\$1 |
|-------------|
| =+D3*\$F\$1 |
| =+D4*\$F\$1 |
| =+D5*\$F\$1 |
| =+D6*\$F\$1 |

Adresa D2 se <mark>mijenja</mark>, a zaključana F1 (\$F\$1) **ostaje ista** 

**Mješovito** se može koristiti kada je samo red ili stupac fiksiran. Npr. u formuli ''= (C\$2 + \$C3)'' je redak ćelije C2 fiksiran kao i stupac C3.

=A1\* 5 =A1+ B1 =A3 / B1 =B5 - (B5 \* 0,05)

# NIZOVI ISPUNE – BRZI UNOS PODATAKA

U prvu ćeliju upišemo podatak, npr. Ponedjeljak, zatim postavimo pokazivač miša u donji desni kut pravokutnika za označavanje. Kada miš promijeni oblik u + pritisnemo lijevu tipku miša i vučemo miša u željenom smjeru (desno ako popunjavamo ćelije udesno ili prema dolje punimo ćelije ispod aktivne). Ispod ćelije koju punimo pojavi se kvadratić s podatkom kojim će se ćelija napuniti. Kada označimo sve ćelije koje želimo napuniti, otpustimo lijevu tipku miša. Unos u označene ćelije potvrdimo klikom miša na bilo koju drugu ćeliju

|   | Α   | В | С   |
|---|-----|---|-----|
| 1 | Pon |   |     |
| 2 |     |   | Sri |
| 3 |     |   |     |

Ako prva ćelija u nizu sadrži kombinaciju tekstualnog i brojčanog unosa, Excel prilikom punjenja proširuje brojčanu komponentu (npr. Artikl 1).

Želimo li kreirati niz **rednih brojeva, npr. 1, 2, 3 itd**., tada je potrebno Excelu naznačiti način promjene brojeva, odnosno unijeti prva dva u nizu (U dvije susjedne ćelije unesemo brojeve 1 i 2, zatim označimo obje ćelije, a ostatak ćelija punimo).

| Artikl 1 | _ | 1 | 2 | [ |  |
|----------|---|---|---|---|--|
| Artikl 3 | _ |   |   | 3 |  |

# Pitanja:

- Apsolutna, relativna i mješovita adresa?
- Nizovi ispune?
- Vrste podataka. Pisanje razlomka?
- Kopiranje niza?
- Tipka za zaključavanje adresa?

# OZNAČAVANJE ĆELIJA

| 💽 Knji | iga1 [Način kompa | tibilnosti]     |        |      |    |        |                               | _ = ×    |
|--------|-------------------|-----------------|--------|------|----|--------|-------------------------------|----------|
|        | А                 | В               | С      | D    | E  | F      | G                             | H 🔺      |
| 1      |                   |                 |        |      |    |        |                               |          |
| 2      |                   |                 |        |      |    |        |                               |          |
| 3      |                   |                 |        |      |    |        |                               |          |
| 4      |                   | (8              | 2:D6)  |      |    |        |                               |          |
| 5      |                   |                 |        |      |    | ( F2:0 | G11)                          |          |
| 6      |                   |                 |        |      |    |        |                               |          |
| 7      |                   |                 |        |      |    |        |                               |          |
| 8      |                   |                 |        |      |    |        |                               |          |
| 9      |                   |                 |        |      |    |        |                               | ī        |
| 10     |                   |                 |        |      |    |        |                               |          |
| 11     |                   |                 |        |      |    |        |                               |          |
| 12     |                   |                 |        |      |    |        |                               |          |
| 13     |                   |                 |        |      |    |        |                               |          |
| 14     |                   |                 | ( B15- | =15) |    | Rang   | je prostor na<br>neka funkci  | a 🔤      |
| 15     |                   | L               | ( 615. | _13) |    | djeluj | e. Bilježimo                  | ga       |
| 16     |                   |                 |        |      |    | tako o | la navedemo<br>u lilevu i don |          |
| 1/     |                   |                 |        |      |    | desnu  | adresu.                       |          |
| 18     |                   |                 |        |      |    |        |                               |          |
| 19     | N List1 List2     | P / List3 / 🎦 / |        |      | 14 |        |                               | ▼<br>► 1 |

Više označenih raspona postižemo s tipkom Ctrl.

- Ćelija- kliknemo u ćeliju (označena pravokutnikom).
- Više ćelija pokazivač miša u početnu ćeliju i vučemo miš preko svih ćelija koje želimo označiti.
- Raspon ćelija: kliknemo u početnu ćeliju + Shift i kliknemo u posljednju ćeliju
- Više zasebnih raspona: Ctrl + Raspon ćelija
- Stupac klikom na zaglavlje stupca (sivi okvir na vrhu sa slovom stupca)
- Više stupaca pritisnemo lijevu tipku miša i vučemo miš po zaglavlju ili Ctrl + kliknemo za zaglavlje pojedinog stupca,
- Red označavamo na isti način koristeći broj reda s lijeve strane prozora.
- Cijelu tablicu označimo klikom na sjecište zaglavlja stupaca i redova.

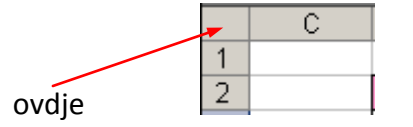

# PREMJEŠTANJE I KOPIRANJE SADRŽAJA ĆELIJA

#### Premještanje sadržaja ćelija:

- Označimo ćelije
- Postavimo miš uz rub da dobijemo strelicu nagnutu na stranu
- Pritisnemo lijevu tipku miša
- Vučemo označene ćelije na željeno mjesto
- Zatim otpustimo lijevu tipku miša.
- Ako premjestimo na neke podatke Excel će pitati : Premjesti ovdje.

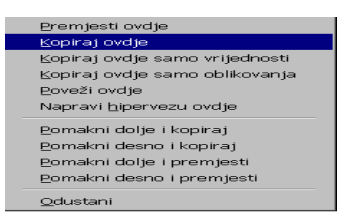

#### Kopiranje sadržaja ćelija:

- Označimo ćelije
- Postavimo miš uz rub da dobijemo strelicu nagnutu na stranu
- Pritisnemo Crtl da se uz strelicu pojavi znak + što je oznaka za kopi
- Držimo pritisnuo Crtl i vučemo miš do nove lokacije
- Zatim prvo otpustimo lijevu tipku miša a tek tada tipku Crtl
   / inače će se sadržaj označenih ćelija premjestiti, a ne kopirati /

**Drugi način** je da označene ćelije odvučemo desnom tipkom miša na mjesto gdje ih želimo kopirati. Kada otpustimo desnu tipku miša, pojavi se izbornik u kojem kliknemo na naredbu Kopiraj ovdje.

# UMETANJE, BRISANJE I PROMJENA IMENA RADNIM LISTOVIMA

Umetanje listova: Umetanje → Radnog lista. Novi radni list se umetne.

Brisanje radnog lista: pomaknemo se na list koji želimo izbrisati (npr. List 2), Uređivanje→ Izbriši list → U redu.

Promjena imena radnog lista : Dva puta kliknemo na jahač lista (npr. List 1) upišemo ime lista i Enter.

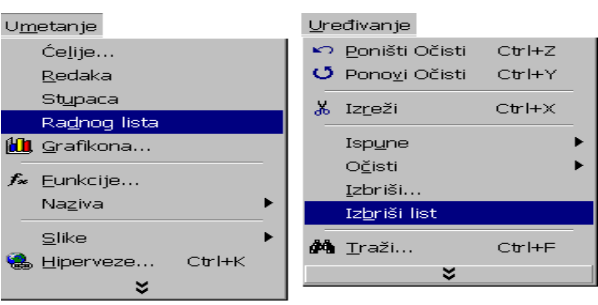

Umetanje i brisanje radnog lista

# MATEMATIČKI OPERATORI U PRORAČUNSKOJ TABLICI MS EXCEL-a 2003

#### Operatorima izračuna:

Operatori navode vrstu operacije koju želite provesti na elementima formule. Microsoft Excel uključuje četiri različite vrste operatora izračuna: aritmetičke, uspoređujuće, tekstne i operatore referenci.

Izračuni osnovnih matematičkih operacija

**Svaki izračun ili matematička formula** u Excelu započinje znakom jednakosti (=) iza kojeg unosimo(brojeve i adrese ćelija s podacima) i oznaku matematičke operacije (prikazane u tablici) U formulama se upotrebljavaju velika tiskana slova za adrese ćelija.

#### =B4+C3\*D5/H10

Za složenije izračune koriste se funkcije. Funkcija se bira pomoću gumba

# **Operatori u formulama:**

Operatori označavaju operacije koje treba izvesti nad podacima. U Excelu se koriste četiri tipa operatora:

- aritmetički operatori
- operator za tekst
- operatori usporedbe i
- operatori navođenja ćelija.

| Tip operatora         | Operator        | Ime                              |
|-----------------------|-----------------|----------------------------------|
| Aritmetički operatori | +               | Zbrajanje                        |
|                       | -               | Oduzimanje, negativni predznak   |
|                       | *               | Množenje                         |
|                       | /               | Dijeljenje                       |
|                       | %               | Postotak                         |
|                       | ^               | Potenciranje                     |
| Operator za tekst     | &               | Spajanje niza znakova            |
| Operatori             | =               | Usporedba (jednako sa)           |
| usporedbe             | >               | Usporedba (veće od)              |
|                       | <               | Usporedba (manje od)             |
|                       | >=              | Usporedba (veće ili jednako od)  |
|                       | <=              | Usporedba (manje ili jednako od) |
|                       | <>              | Usporedba (različito od)         |
| Operatori             | : (dvotočka)    | Operator raspona                 |
| navođenja ćelija      | ; (točka-zarez) | Operator unije                   |
|                       | (razmak)        | Operator presjeka                |

#### Operatori koje koristimo u formulama

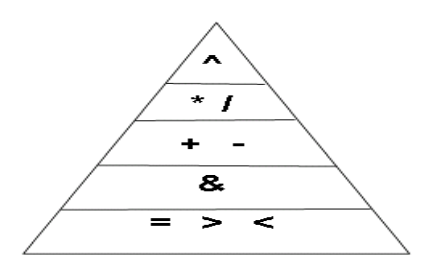

Redoslijed izvođenja operacija u formulama Excela.

#### Pogrešaka pri unosu

| Vrijednost | Značenje                                                                                                    |
|------------|----------------------------------------------------------------------------------------------------|
| pogreške   |                                                                                                    |
| #DIJ/0     | Pokušali ste broj podijeliti s nulom. Možemo li dijeliti s nulom?                                                                                                    |
| #NAZIV?    | U formuli koristite ime koje Excel ne prepoznaje. Ovo se može dogoditi ako izbrišete<br>ime koje se još uvijek koristi u formuli, ili ako ste negdje izgubili znakove navoda. |

| #VRIJ!  | Unijeli ste matematičku formulu koja se odnosi na tekst                                                              |
|---------|----------------------------------------------------------------------------------------------------|
| #REF!   | U formuli koristite ćeliju koja nije valjana. Ovo se može dogoditi ako se ćelija koju<br>koristite u formuli izbriše |
| #N/D    | Formula izvještava da je ćelija koju koristite u formuli prazna, ne sadrži nikakvu<br>vrijednost                     |
| #BROJ!  | Problem s brojem. Na primjer, unijeli ste negativan broj tamo gdje bi trebao stajati pozitivan.                      |
| #NULA!  | Uključili ste prazninu                                                                                               |
| ####### | Ovo nije pogreška! Proširite stupac jer prikazana vrijednost ne stane u širinu stupca.                               |

# Funkcije lijepljenja (kliknemo na - Umetanje→ Funkcije)

# Zbrajanje

Kliknemo ZA RANG

| SUM                | ▼ × √ = =SUK                                                 | í(A1:A4)                                                       |                         |
|--------------------|--------------------------------------------------------------|----------------------------------------------------------------|-------------------------|
| _SUM               |                                                              |                                                                |                         |
| Number1            | A1:A4                                                        | <b>1</b>  2 3 4]                                               |                         |
| Number2            |                                                              | 🏊 = broj                                                       |                         |
| <u> </u>           |                                                              | = 10                                                           |                         |
| Zbraja sve brojeve | u rasponu ćelija.                                            |                                                                |                         |
| Number1:           | number1;number2; je niz o<br>vrijednosti i tekst se zanemaru | d 1 do 30 argumenata zbroja<br>iju u ćelijama, čak i ako ih up | . Logičke<br>Jišete kao |
| Rezultat t         | formule = 10                                                 | U redu                                                         | Odustani                |

Dijaloški okvir funkcije SUM

Adrese ćelija možemo sami upisati, ili kad upišemo znak jednakosti kliknemo na ćeliju B4 i njena se adresa unese u formulu. Zatim unesemo znak + pa kliknemo na ćeliju B5 da se njena adresa unese u formulu itd.

# **RAZVRSTAVANJE PODATAKA - SORTIRANJE**

. Razvrstavanje podataka po jednom stupcu. Označimo stupac

kliknemo na gumb Za uzlaznom ili ZA silazno razvrstavanje

# **KREIRANJE LISTE**

**Podaci** → **Obrazac**, pojavi se dijaloški okvir:

Razvrstavanje podataka po jednom stupcu.

|          | Razvrstavanje 🔹 💽                            |
|----------|----------------------------------------------|
| 1. ključ | Razvrstaj po                                 |
|          |                                              |
|          | Zatim po                                     |
| 2. ključ | datum 👻 🖲 Uzlazno                            |
|          | C Sila <u>z</u> no                           |
|          | Zatim po                                     |
| 3. ključ |                                              |
|          | Moj popis sadrži                             |
|          | 🖲 Redak zaglavlja 🛛 🗍 📴 Ez retka zaglavlja 🚏 |
|          | Mogućnosti U redu Odustani                   |

Napomena Svakako treba označiti sve retke i stupce koje treba razvrstati. Onaj dio tablice koji nije označen neće se mijenjati prilikom razvrstavanja i time će se promijeniti veze među podacima.

# FILTRIRANJE PODATAKA:

Filtriranje podataka na listi znači prikazivanje samo onih podataka s liste koji zadovoljavaju određeni kriterij, a ostali podaci privremeno postaju nevidljivi.

Podatke filtriramo na način:

Označimo bilo koju ćeliju na listi

#### Podaci $\rightarrow$ Filtar $\rightarrow$ GotovFiltar.

U zaglavlju liste pored naslova stupaca pojave se strelice okrenute vrhom prema dolje/ Klikom na strelicu pojavi se popis

#### FILTRIRANJE ZAPISA Sve, Prvih 10 i Korisnički filtar

|              | A                    | В                       | С             | D                         | E 🔺                       |
|--------------|----------------------|-------------------------|---------------|---------------------------|---------------------------|
|              |                      | Šifra                   | Broj          | Filtar                    |                           |
| 1            | Datun                | kupca 💌                 | račur 🔻       | Iznos račun               | <ul> <li>Porez</li> </ul> |
| 17           | 09.03.99             | 1258                    | 183           | (Sve)                     | 5.664,69                  |
| 18           | 09.03.99             | 1010                    | 184           | (Prvih 10)<br>(Korispička | 5.685,90                  |
| 19           | 09.03.99             | 1011                    | 185           | 1.585,90                  | 4.455,95                  |
| 70           |                      |                         |               | 2.584,90                  |                           |
| 71           |                      | Kriteriji za            | ı filtriranje | 9.248,60                  |                           |
| 72           |                      |                         |               | 15.872.00                 |                           |
| <b>     </b> | 🕨 🕨 🔪 List           | t4 <b>\List1 /</b> List | :2 / List3 /  | 20.254,30                 |                           |
| Nač          | in filtriran <u></u> | ja                      |               |                           |                           |

#### Prvih 10 možemo pronaći ili posljednjih 10

Klikom na strelicu pojavi se popis kriterija:

Korisnički GotovFiltar odredimo kriterije i kliknemo  $\rightarrow$  U redu.

Zapise možemo filtrirati po jednom stupcu ili više njih.

| Korisnički GotovFiltar                                                                          | ? ×      |
|-------------------------------------------------------------------------------------------------|----------|
| Pokaži retke gdje:<br>Iznos računa                                                              |          |
| je veće ili jednako od 🗾 20000                                                                  | -        |
| ⊙ I ⊂ ILI                                                                                       |          |
| je manje ili jednako 💌 30000                                                                    | -        |
| Koristite ? kao zamjenu za bilo koji znak<br>Koristite * kao zamjenu za proizvoljni niz znakova |          |
| Uredu                                                                                           | Odustani |
| Postavljanje korisničkog filtra                                                                 |          |

Strelica filtra u zaglavlju stupca po kojem vršimo filtriranje je <u>plave boje</u>, dok su ostale <u>crne boje</u>.

Filtar uklanjamo na način da otvorimo padajući popis i izaberemo opciju **Sve** (prikaz svih podataka u stupcu).

Želimo li ukloniti sve filtre odjednom, Podaci ->Filtar ->GotovFiltar

(uklonimo kvačicu ispred GotovFiltar).

#### **KREIRANJE LISTE:**

Kako liste sadrže puno podataka što ih čini nepreglednim pa se koriste obrasci podataka, koje otvaramo sa

Podaci → Obrazac, pojavi se dijaloški okvir:

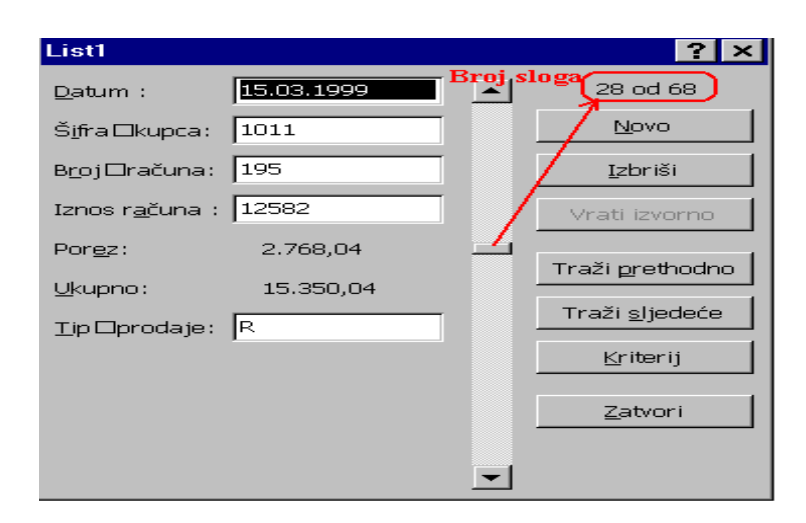

# LISTE ILI BAZE PODATAKA

**LISTA ILI BAZA PODATAKA** je skup međusobno povezanih podataka koji se mogu pretraživati i iz kojih se mogu dobiti različiti izvještaji, statistički podaci, pregledi i sl.

Lista se sastoji od slogova i polja.

**SLOG** je jedan redak koji sadrži međusobno povezane informacije( npr. Podatke o učeniku), sastoji se od polja.

POLJE je ćelija koja sadrži jednu informaciju.

|    |                          | POLJE         | PO     | DATA | К     | slqg       |            |       |
|----|--------------------------|---------------|--------|------|-------|------------|------------|-------|
|    | Prvir-filtri [Način komp | patibilnosti] |        |      |       |            | - =        | x     |
|    | А                        | В             | С      | D    | E     | F          | G          |       |
| 1  | PREZIME                  | IME           | RAZRED | DQS  | WORD  | USPJEH_OR1 | DATUM_R    | SPC   |
| 2  | AŠČIĆ                    | LJUBICA       | E      | 4    | 4     | 3          | 20.11.1975 | FAL = |
| 3  | BRLETIĆ                  | NATAŠA        | É      | 3    | 2     | 3          | 13.4.1976  | FAL   |
| 4  | TOMAS                    | FINKA         | E      | 1    | 1     | 1          | 8.5.1976   | FAL   |
| 5  | PLAZANI]                 | OLIVER        | A 🎽    | 4    | 5     | 4          | 19.6.1976  | TRU   |
| 6  | KOS                      | DARKO         | E      | 5    | 5     | 4          | 30.6.1976  | TRU   |
| 7  | KOVAČIĆ                  | PETAR         | A      | 2    | 1     | 1          | 12.7.1976  | TRU   |
| 8  | PLAŠĆ                    | DANIJEL       | D      | 5    | 4     | 4          | 21.7.1976  | TRU   |
| 9  | KASEDŽIĆ                 | DANIJELA      | В      | 2    | 1     | 3          | 31.7.1976  | FAL   |
| 10 | VLATKOVIČ                | MARIJA        | D      | 3    | 1     | 1 🔻        | 27.8.1976  | FAL   |
| 11 | KAJKIĆ                   | ALEN          | D      | 1    | 2     | 1          | 3.10.1976  | TRU   |
| 12 | HORVAT                   | ZDENKO        | D      | 3    | 2     | 3          | 10.10.1976 | TRU   |
| 13 | DEVETAK                  | IGOR          | С      | 4    | 5     | 4          | 27.10.1976 | TRU   |
| 14 | ŠIKIĆ                    | BOŽICA        | D      | 4    | 2     | 3          | 2.12.1976  | FAL   |
| 15 | KURČUBIĆ                 | NENAD         | D      | 3    | 3     | 3          | 8.12.1976  | TRU   |
| 16 | SABOLČEC                 | IVANA         | В      | 3    | 1     | 1          | 28.1.1977  | FAL   |
| 17 | KRVARIĆ                  | VESNA         | С      | 2    | 1     | 1          | 7.3.1977   | FAL   |
| 18 | LISIČAK                  | MARTINA       | D      | 3    | 2     | 3          | 14.3.1977  | FAL   |
| 19 | KAEKA                    | ΔΙ ΔΝ         | R      | 1    | 1     | 1          | 25 3 1977  | TRU   |
|    | 🕩 🕨 🛛 Prvir 🖉 🖓          |               |        |      | U 4 🔛 |            |            | 🕨 🕨 🔳 |

#### Polja mogu biti:

- tekstualna
- numerička
- datumska
- logička

# ISPUNA ĆELIJA POSEBNIM ZNAKOVIMA (\*, =, -, #)

radi ljepšeg izgleda radne tablice :

- Označimo ćeliju ili raspon ćelija koje želimo puniti
- Oblikovanje Ćelije -- Poravnanje -Vodoravno Ispuna -U redu.
- Upišemo znak za ispunu ćelije i potvrdimo unos.

# AUTOMATSKA ISPUNA-BRZI UNOS PODATAKA U TABLICI MS EXCEL-a 2003:

#### **STVARANJE NIZA:**

| ogućnosti                                                                                                    |                                  |           |            |               |         |              |     |                   | ?              |
|----------------------------------------------------------------------------------------------------|----------------------------------|-----------|------------|---------------|---------|--------------|-----|-------------------|----------------|
| Boja                                                                                                    | Međunaro                         | odno      | Spren      | ni            | Prov    | jera pogreša | aka | Pravopis          | Sigurnost      |
| Pogled                                                                                                    | Izračun                          | Uređiv    | anje 🛛     | Opće          | nito    | Prijelaz     | P   | rilagođeni popisi | Grafikon       |
| Prilagođeni po                                                                                                    | opisi:                           |           |            | <u>S</u> tavk | e popis | a:           |     |                   |                |
| NOVI POPIS     Pon     Doda       Pondjeljak, Utorak, Srijeda, Četvrtak, F     Sri     Uto       sij, vlj, ožu, tra, svi, lip, srp, kol, ruj, lis,     Sri     Čet       siječanj, veljača, ožujak, travanj, svibar     Pet     Sub |                                  |           |            |               |         |              |     | Dodaj<br>Izbriši  |                |
| Da biste r<br><u>U</u> vezi pop                                                                                                    | azdvojili stavk<br>is iz ćelija: | æ popisa, | pritisnite | i<br>tipku E  | inter.  |              |     |                   | U <u>v</u> ezi |
|                                                                                                    |                                  |           |            |               |         |              |     | Uredu             | Odustani       |

14

#### **ISPUNA ĆELIJE**

| Broj Poravnanje              | Font   | Obrub    | Uzorci | Zaštita     |
|------------------------------|--------|----------|--------|-------------|
| pravnanje teksta             |        |          | Usmj   | erenje      |
| Vodoravno:                   |        | Uvlaka : |        | • • .       |
| Općenito                     | -      | 0 🚖      | Т      | •.          |
| Općenito                     | ~      |          | e      |             |
| Sredina                      |        |          | K<br>S | Tekst       |
| Desno                        |        |          | t      |             |
| Ispuna<br>Poravnaj obostrano |        |          |        |             |
| Centriraj preko označ        | enog 🗾 |          |        |             |
| ontrola teksta               |        |          | _ 0    | 🚔 stupnjeva |
| 🗂 Omotaj tekst               |        |          |        |             |
| 🗆 Stisni da stane            |        |          |        |             |
| 🗖 Spoji ćelije               |        |          |        |             |

#### Ćeliju možemo ispuniti i tako da :

- Upišemo znak u ćeliju, potvrdimo unos,
- Potvrdimo opciju Ispuna u dijaloškom okviru Oblikovanje ćelija.
- Kliknemo na gumbu prenositelj oblikovanja i prenesemo ispunu.

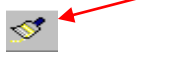

# PROMJENA PODATAKA I BRISANJE SADRŽAJA ĆELIJE

- 1. **Ćeliju označimo** unesemo novi podatak i gumb **Unos** .
- 2. Dio sadržaja ćelije:
  - Dva puta kliknemo na ćeliju da se označi i pojavi kursor u njoj, a zatim izbrišemo znak ili dopišemo sadržaj.
  - Označimo ćeliju tipka **F2** / pojaviti se kursor /, a zatim izmjena.
  - 3. Sadržaj označene ćelije možemo mijenjati i na traci formula.
    - Označimo ćelije -pritisnemo tipku Delete ili

#### $Uređivanje \rightarrow Očisti \rightarrow Sve.$

#### PODJELA PROZORA RADNOG LISTA U MICROSOFT EXCEL-u 2003:

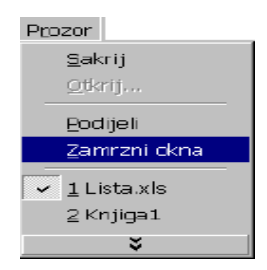

Time prozor podijelimo na dva dijela. Gornji dio sadrži zaglavlje liste, a donji dio podatke. Sada se možemo okomito pomicati po listi u donjem dijelu prozora, a na vrhu se uvijek nalazi zaglavlje. Prozor na ovaj način možemo podijeliti vodoravno, okomito, i vodoravno i okomito odjednom, ovisno o tome koju ćeliju u listi označimo. Prozor se podijeli prema gore i ulijevo od označene ćelije.

**Traka za vodoravnu podjelu** nalazi se iznad klizača za okomiti pomak, a traka za okomitu podjelu desno od klizača za vodoravni pomak.

**Traku podjele** možemo premještati prema želji tako da je lijevom tipkom miš odvučemo na novo mjesto.

33°C

28°C 20°C

33°C

28°C

20°C 33°C

28°C

<u>20°C</u>

33°C

28°C

20°C

-

٠

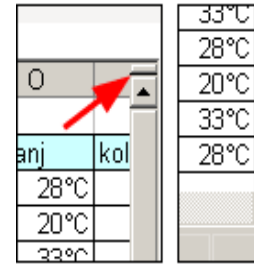

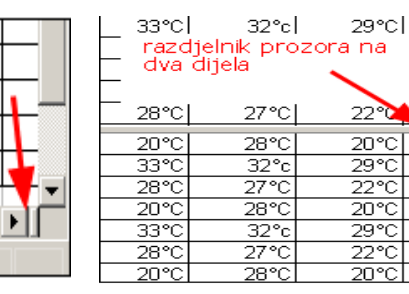

Nakon brzog dvoklika na Okomitu kliznu traku dobijemo podijeljen prozor ( **Traku podjele** ) na dva dijela sa horizontalnom podjelom.

### Pitanja:

- Kojim znakom započinje formula u Excelu?
- Koje vrste adresa imamo?
- Tipovi operatora?
- Navedi neku pogrešku pri unosu podataka.
- Koje vrste podataka imamo?
- Kada koristimo funkcije u Excelu?
- Liste ili baze?
- Zašto dijelimo prozor MS EXCELA?

# **RAD S FORMULAMA I FUNKCIJAMA**

|         | 🗃 Knjiga2 [Način kompatibilnosti] |                                                                                                    |                                                                         |            |             |             |             |             |            |            |           |       |
|---------|-----------------------------------|----------------------------------------------------------------------------------------------------|-------------------------------------------------------------------------|------------|-------------|-------------|-------------|-------------|------------|------------|-----------|-------|
|         | А                                 | В                                                                                                    | С                                                                       | D          | E           | F           | G           | Н           |            | J          | K         | L     |
| 1       | Podaci                            |                                                                                                    |                                                                         |            |             |             |             |             |            |            |           |       |
| 2       | Prodaja                           |                                                                                                    |                                                                         |            |             |             |             |             |            |            |           |       |
| 3       | 8.1.2012                          |                                                                                                    |                                                                         |            |             |             | Form        | ula         |            |            |           |       |
| 4       | 19                                |                                                                                                    |                                                                         |            |             |             | =COUNT(     | A2:A5)      |            |            |           |       |
| 5       | 22,44                             |                                                                                                    |                                                                         |            |             | -           | =COUNT(A    | 2:A3;A5)    | _          |            |           |       |
| 6       |                                   |                                                                                                    |                                                                         |            |             |             |             |             |            |            |           |       |
| 7       | Formula                           |                                                                                                    |                                                                         | Opis r3zu  | ltata       |             |             |             |            |            |           |       |
| 8       | 3                                 | Prebrojav                                                                                                    | zbrojava ćelije s popisa koje sadrže brojeve.(3).Datum je također broj. |            |             |             |             |             |            |            |           |       |
| 9       | 2                                 | Prebrojava ćelije koje sadrže brojeve i t u dvije gornjoj i donjoj čeliji s popisa(2).Datum je također broj. |                                                                         |            |             |             |             |             |            |            |           |       |
| 10      |                                   |                                                                                                    |                                                                         |            |             |             |             |             |            |            |           |       |
| 9<br>10 | 2                                 | rreprojav                                                                                                    | а сепје к                                                               | oje sadrze | e projeve i | t u avije g | ornjoj i do | njoj celiji | s popisa(4 | 2).Datum j | e također | oroj. |

# Brojanje ćelija koje sadrže brojeve:

# Najčešće matematičke formule

AVERAGE, SUM <sup>2</sup>, MAX, MIN( Gdje u zagradi imamo samo rang) i IF (=IF(provjerava da li je uvjet zadovoljen; pozitivan odgovor; negativan odgovor)

**1a zadatak**. Nalaziš se u trgovini, navedena je cijena i količina četiri proizvoda, posjeduješ 1000,00 kn izračunaj tražene vrijednosti.

|    | la-formule [Nač | in kompatibilno      | osti]  |                      |       |      |                      |             |             |
|----|-----------------|----------------------|--------|----------------------|-------|------|----------------------|-------------|-------------|
|    | А               | В                    | С      | D                    | E     | F    | G                    | Н           | I           |
| 1  |                 |                      |        |                      |       |      |                      |             |             |
| 2  |                 |                      |        |                      |       |      |                      |             |             |
| 3  |                 | 1a                   |        |                      |       |      |                      | euro=       | 7,55        |
| 4  |                 |                      | Cijena | Količina             | Iznos | euro |                      |             |             |
| 5  |                 |                      | 45,56  | 3                    |       |      |                      | Posjeduješ: | 1.000,00 kn |
| 6  |                 |                      | 21,76  | 12                   |       |      |                      |             |             |
| 7  |                 |                      | 1,87   | 5                    |       |      |                      |             | DA          |
| 8  |                 |                      | 123,5  | 7                    |       |      |                      |             | NE          |
| 9  |                 | Prosječna<br>cijena: |        | Ukupan<br>iznos:     |       |      | Kupujem:             |             | Bankret:    |
| 10 |                 |                      |        |                      |       |      |                      |             |             |
| 11 |                 |                      |        |                      |       |      |                      |             |             |
| 12 |                 |                      |        | Maksimalna<br>cijena |       |      | Minimalna<br>cijena: |             |             |

### 1a zadatak-prikaz formula.

|    | 1a-formule | [Način kompatibi     | Inosti]         |                      |             |             |                      |                  |             |            |         |
|----|------------|----------------------|-----------------|----------------------|-------------|-------------|----------------------|------------------|-------------|------------|---------|
|    | Α          | В                    | С               | D                    | E           | F           | G                    | Н                | 1           | J          | K       |
| 1  |            |                      |                 |                      |             |             |                      |                  |             |            |         |
| 2  |            |                      |                 |                      |             |             |                      |                  |             |            |         |
| 3  |            | 1a                   |                 |                      |             |             |                      | euro=            | 7,55        |            |         |
| 4  |            |                      | Cijena          | Količina             | Iznos       | euro        |                      |                  |             |            |         |
| 5  |            |                      | 45,56           | 3                    | =+C5*D5     | =+E5/\$I\$3 |                      | Posjeduješ:      | 1.000,00 kn |            |         |
| 6  |            |                      | 21,76           | 12                   | =+C6*D6     | =+E6/\$I\$3 |                      |                  |             |            |         |
| 7  |            |                      | 1,87            | 5                    | =+C7*D7     | =+E7/\$I\$3 |                      |                  | DA          |            |         |
| 8  |            |                      | 123,5           | 7                    | =+C8*D8     | =+E8/\$I\$3 |                      |                  | NE          |            |         |
| 9  |            | Prosječna<br>cijena: | =AVERAGE(C5:C8) | Ukupan<br>iznos:     | =SUM(E5:E8) | =SUM(F5:F8) | Kupujem:             | =IF(E9<15;17;18) | Bankret:    | =IF(E9>I5; | ;17;18) |
| 10 |            |                      |                 |                      |             |             |                      |                  |             |            |         |
| 11 |            |                      |                 |                      |             |             |                      |                  |             |            |         |
| 12 |            |                      |                 | Maksimalna<br>cijena | =MAX(C5:C8) |             | Minimalna<br>cijena: | =MIN(C5:C8)      |             |            |         |
| 13 |            |                      |                 |                      |             |             |                      |                  |             |            |         |

#### 1a zadatak-rješenje

| ſ | <b>1</b> | La-formule [Nad | in kompatibilno      | osti]  |                      |          |         |                      |             |             |    |
|---|----------|-----------------|----------------------|--------|----------------------|----------|---------|----------------------|-------------|-------------|----|
|   |          | А               | В                    | С      | D                    | E        | F       | G                    | Н           | l I         | J  |
|   | 1        |                 |                      |        |                      |          |         |                      |             |             |    |
|   | 2        |                 |                      |        |                      |          |         |                      |             |             |    |
|   | 3        |                 | 1a                   |        |                      |          |         |                      | euro=       | 7,55        |    |
|   | 4        |                 |                      | Cijena | Količina             | Iznos    | euro    |                      |             |             |    |
| Ļ | 5        |                 |                      | 45,56  | 3                    | 136,68   | 18,10   |                      | Posjeduješ: | 1.000,00 kn |    |
| 2 | 6        |                 |                      | 21,76  | 12                   | 261,12   | 34,59   |                      |             |             |    |
|   | 7        |                 |                      | 1,87   | 5                    | 9,35     | 1,24    |                      |             | DA          |    |
|   | 8        |                 |                      | 123,5  | 7                    | 864,5    | 114,50  |                      |             | NE          |    |
| 7 | 9        |                 | Prosječna<br>cijena: | 48,173 | Ukupan<br>iznos:     | 1271,650 | 168,430 | Kupujem:             | NE          | Bankret:    | DA |
| - | 10       |                 |                      |        |                      |          |         |                      |             |             |    |
|   | 11       |                 |                      |        |                      |          |         |                      |             |             |    |
|   | 12       |                 |                      |        | Maksimalna<br>cijena | 123,5    |         | Minimalna<br>cijena: | 1,87        |             |    |

#### 2a zadatak\_Voda i grijanje

Imate zgradu sa pet stanova, broj stanara i kvadratura stana su u predlošku. Imamo račun za vodu i grijanje. Izvršite naplatu imajući u vidu da se voda naplaćuje prema broju stanara, a grijanje prema kvadraturi stana.

(Koristimo vlastite formule kao relativne i apsolutne adrese ćelija)

Zadatak prikaži grafički. Koristi Stupčasti grafikon, Klasterirani stupac s vizualnim **3D efektom** 

# U Grafikonu prikaži popis stanova: Stan 1, Stan 2, Stan 3, Stan 4, Stan 5 i iznos za Vodu, Grijanje i Ukupno po stanu.

Možemo postaviti podnožje i zaglavlje sa svojim podacima.

| 22 | a_Voda i grijanje  [Nač | in kompatibilnosti | ]        |      |          |        |
|----|-------------------------|--------------------|----------|------|----------|--------|
|    | A                       | В                  | С        | D    | E        | F      |
| 1  |                         |                    |          |      |          |        |
| 2  |                         |                    |          |      |          |        |
| 3  |                         |                    |          | Voda | Grijanje | Ukupno |
| 4  |                         |                    |          | 3200 | 7500     | 10700  |
| 5  |                         |                    |          |      |          |        |
|    | Stanovi                 | Broj               | Površina |      |          |        |
| 6  |                         | stanasa            | stana    |      |          |        |
| 7  |                         |                    |          |      |          |        |
| 8  | Stan 1                  | 3                  | 56       |      |          |        |
| 9  | Stan 2                  | 2                  | 60,5     |      |          |        |
| 10 | Stan 3                  | 4                  | 90,5     |      |          |        |
| 11 | Stan 4                  | 3                  | 62       |      |          |        |
| 12 | Stan 5                  | 2                  | 24       |      |          |        |
| 13 |                         |                    |          |      |          |        |
| 14 | Sume:                   |                    |          |      |          |        |

# 2a zadatak \_Voda i grijanje prikaz formula

| 8                          | 2a_Voda i grijanj          | e [Način kompatibiln        | osti]                            |                                                                                      |                                                                                      |                                                     |
|----------------------------|----------------------------|-----------------------------|----------------------------------|--------------------------------------------------------------------------------------|--------------------------------------------------------------------------------------|-----------------------------------------------------|
|                            | А                          | В                           | С                                | D                                                                                    | E                                                                                    | F                                                   |
| 1                          |                            |                             |                                  |                                                                                      |                                                                                      |                                                     |
| 2                          |                            |                             |                                  |                                                                                      |                                                                                      |                                                     |
| 3                          |                            |                             |                                  | Voda                                                                                 | Grijanje                                                                             | Ukupno                                              |
| 4                          |                            |                             |                                  | 3200                                                                                 | 7500                                                                                 | 10700                                               |
| 5                          |                            |                             |                                  |                                                                                      |                                                                                      |                                                     |
|                            | Stanovi                    | Proi                        | Površina                         |                                                                                      |                                                                                      |                                                     |
|                            | Stanovi                    | ыој                         | Fovisina                         |                                                                                      |                                                                                      |                                                     |
| 6                          |                            | stanasa                     | stana                            |                                                                                      |                                                                                      |                                                     |
| 7                          |                            |                             |                                  |                                                                                      |                                                                                      |                                                     |
| 8                          | Stan 1                     | 3                           | 56                               | =+\$D\$4/\$B\$14*B8                                                                  | =+\$E\$4/\$C\$14*C8                                                                  | =+D8+E8                                             |
| 9                          | Stan 2                     | 2                           | 60,5                             | =+\$D\$4/\$B\$14*B9                                                                  | =+\$E\$4/\$C\$14*C9                                                                  | =+D9+E9                                             |
| 10                         | Stop 3                     | 4                           |                                  |                                                                                      |                                                                                      |                                                     |
| 10                         | Start S                    | 4                           | 90,5                             | =+\$D\$4/\$B\$14*B10                                                                 | =+\$E\$4/\$C\$14*C10                                                                 | =+D10+E10                                           |
| 10                         | Stan 3                     | 4                           | 90,5<br>62                       | =+\$D\$4/\$B\$14*B10<br>=+\$D\$4/\$B\$14*B11                                         | =+\$E\$4/\$C\$14*C10<br>=+\$E\$4/\$C\$14*C11                                         | =+D10+E10<br>=+D11+E11                              |
| 10<br>11<br>12             | Stan 4<br>Stan 5           | 432                         | 90,5<br>62<br>24                 | =+\$D\$4/\$B\$14*B10<br>=+\$D\$4/\$B\$14*B11<br>=+\$D\$4/\$B\$14*B12                 | =+\$E\$4/\$C\$14*C10<br>=+\$E\$4/\$C\$14*C11<br>=+\$E\$4/\$C\$14*C12                 | =+D10+E10<br>=+D11+E11<br>=+D12+E12                 |
| 10<br>11<br>12<br>13       | Stan 3<br>Stan 4<br>Stan 5 | 4<br>3<br>2                 | 90,5<br>62<br>24                 | =+\$D\$4/\$B\$14*B10<br>=+\$D\$4/\$B\$14*B11<br>=+\$D\$4/\$B\$14*B12                 | =+\$E\$4/\$C\$14*C10<br>=+\$E\$4/\$C\$14*C11<br>=+\$E\$4/\$C\$14*C12                 | =+D10+E10<br>=+D11+E11<br>=+D12+E12                 |
| 10<br>11<br>12<br>13<br>14 | Stan 4<br>Stan 5<br>Sume:  | 4<br>3<br>2<br>=SUM(B8:B12) | 90,5<br>62<br>24<br>=SUM(C8:C12) | =+\$D\$4/\$B\$14*B10<br>=+\$D\$4/\$B\$14*B11<br>=+\$D\$4/\$B\$14*B12<br>=SUM(D8:D12) | =+\$E\$4/\$C\$14*C10<br>=+\$E\$4/\$C\$14*C11<br>=+\$E\$4/\$C\$14*C12<br>=SUM(E8:E12) | =+D10+E10<br>=+D11+E11<br>=+D12+E12<br>=SUM(F8:F12) |

2a zadatak \_Voda i grijanje rješenje

| 🔁 2a | a_Voda i grijanje  [l | Način kompatibilnos | sti]     |        |          |         |
|------|-----------------------|---------------------|----------|--------|----------|---------|
|      | A                     | В                   | С        | D      | E        | F       |
| 1    |                       |                     |          |        |          |         |
| 2    |                       |                     |          |        |          |         |
| 3    |                       |                     |          | Voda   | Grijanje | Ukupno  |
| 4    |                       |                     |          | 3200   | 7500     | 10700   |
| 5    |                       |                     |          |        |          |         |
|      | Stanovi               | Broj                | Površina |        |          |         |
| 6    |                       | stanasa             | stana    |        |          |         |
| 7    |                       |                     |          |        |          |         |
| 8    | Stan 1                | 3                   | 56       | 685,71 | 1433,45  | 2119,16 |
| 9    | Stan 2                | 2                   | 60,5     | 457,14 | 1548,63  | 2005,78 |
| 10   | Stan 3                | 4                   | 90,5     | 914,29 | 2316,55  | 3230,84 |
| 11   | Stan 4                | 3                   | 62       | 685,71 | 1587,03  | 2272,75 |
| 12   | Stan 5                | 2                   | 24       | 457,14 | 614,33   | 1071,48 |
| 13   |                       |                     |          |        |          |         |
| 14   | Sume:                 | 14                  | 293      | 3200   | 7500     | 10700   |

# **DIJAGRAMI-GRAFIKA U EXCEL-u**

# Čarobnjak za grafiku / Chart Wizard /-na primjeru zadatka VODA I GRIJANJE

Treba :

- 1. Odabrati najprikladniji dijagram
- 2. Koje nizove podataka po stupcima ili redcima želimo prikazati
- 3. Hoće li dijagram biti na zasebnom listu ili zajedno s podacima
  - Označi stupce stanovi, voda, grijanje i ukupno koristeći tipku Control za prikaz odvojenih rangova
  - Izaberi Čarobnjak za grafiku 🛄
  - Vrsta grafikona: Stupčani Podvrsta grafikona Klasterirani stupac s vizualnim *3D efektom*.

| Standardne vrste Kori                                                                                                    | sničke vrste                                                                                                    |                |
|----------------------------------------------------------------------------------------------------|----------------------------------------------------------------------------------------------------|----------------|
| <u>V</u> rsta grafikona:                                                                                                    | <u>P</u> odvrsta grafikona:                                                                                                    |                |
| Stupčani<br>Položeni stupčani<br>Linijski<br>Tortni<br>XY (raspršni)<br>Površinski<br>Prstenski<br>Radarski<br>Plošni<br>Ridehurićni<br>Burzovni | Image: Constraint of the second second se | 3D efektom.    |
| Canc                                                                                                    | el < Nazad Dalje >                                                                                                    | <u>Z</u> avrši |

- Pritisnite i držite za pogled primjera
- Dalje>
- Odaberi Skup ,a zatim u prozorima Skupovi i Nazivi pridruži:

Sku1  $\mapsto$  voda Sku2  $\mapsto$  grijanje

Sku3 → ukupno

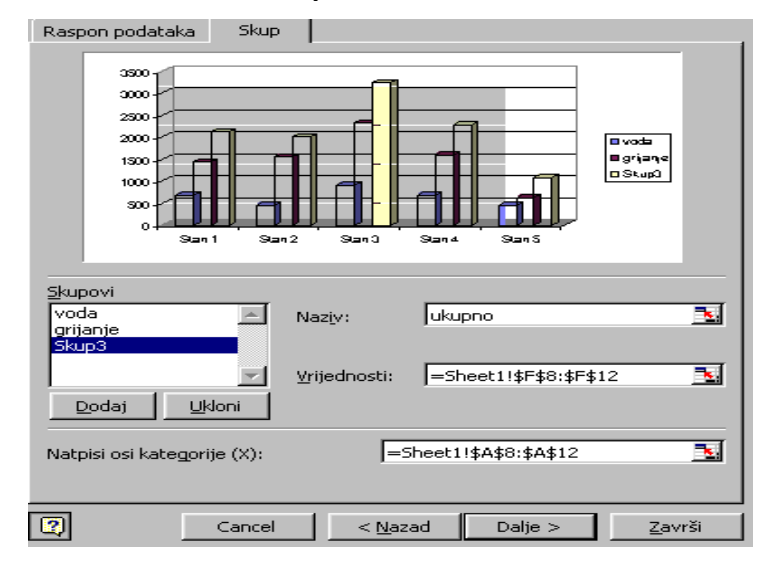

• Odaberi Naslovi i ispuni prema predlošku

| Naslovi                           | Osi                   | Crte rešetke | Legenda    | Naslovi podataka                                    | Tablica po | odataka 📔          |
|-----------------------------------|-----------------------|--------------|------------|-----------------------------------------------------|------------|--------------------|
| Naslov gra                        | afikona:<br>I GRIJANJ | E            |            | VODA I GRIJA                                        | NJE        |                    |
| Os skupa                          | vi<br>(Y):            |              | iznos u kn |                                                     |            | -                  |
| <br>Os <u>vrijedr</u><br> iznos ( | nosti (Z):<br>u kn    |              |            | 1300<br>1000<br>300<br>9an 1 San 2 San 3<br>stanovi | San4 San5  | Bgijane<br>Dutupno |
| 2                                 |                       | Car          |            | < <u>N</u> azad Dalj                                | e >        | <u>Z</u> avrši     |

- Klikni na Dalje i Završi
- Klikni na iznos u kn
- Otvori desni klik miša brzi izbornik
- Izaberi Oblikovanje naslova osi
- Poravnanje Usmjerenje i kazaljku stavi na 90 ° OK

| Oblikovanje naslova osi                                                                                                    | <u>?</u> ×                     |
|----------------------------------------------------------------------------------------------------|--------------------------------|
| Uzorci       Font       Poravnanje         Poravnanje teksta       Vodoravno:       Sredina         Vodoravno:       Sredina       Vodoravno: | Usmjerenje<br>T<br>k<br>s<br>t |
|                                                                                                    | 90 🚖 stupnjeva                 |

| <b>B</b> ) 2 | 🛃 2a_Voda i grijanje [Način kompatibilnosti] |      |      |                   |               |               |          |  |
|--------------|----------------------------------------------|------|------|-------------------|---------------|---------------|----------|--|
|              | A                                            |      | В    | С                 | D             | E             | F        |  |
| 1            |                                              |      |      |                   |               |               |          |  |
| 2            |                                              |      |      |                   |               |               |          |  |
| 3            |                                              |      |      |                   | Voda          | Griianie      | Ukupno   |  |
| 4            |                                              |      |      |                   | 3200          | 7500          | 10700    |  |
| 4            |                                              |      |      |                   | 5200          | 7500          | 10700    |  |
| 5            |                                              |      |      |                   |               |               |          |  |
|              | Stanovi                                      | Bro  | j    | Površina          |               |               |          |  |
| 6            |                                              | star | nasa | stana             |               |               |          |  |
| 7            |                                              |      |      |                   |               |               |          |  |
| 8            | Stan 1                                       |      | 3    | 56                | 685,71        | 1433,45       | 2119,16  |  |
| 9            | Stan 2                                       |      | 2    | 60,5              | 457,14        | 1548,63       | 2005,78  |  |
| 10           | Stan 3                                       |      | 4    | 90.5              | 914,29        | 2316,55       | 3230,84  |  |
| 11           | Stan 4                                       |      | 3    | 62                | 685.71        | 1587.03       | 2272.75  |  |
| 12           | Stan 5                                       |      | 2    | 24                | 457 14        | 614 33        | 1071 48  |  |
| 13           | 0.00110                                      |      | _    |                   | ,             | 011,00        | ,        |  |
| 14           | Sume:                                        |      | 14   | 293               | 3200          | 7500          | 10700    |  |
| 15           |                                              |      |      |                   |               |               |          |  |
| 16           |                                              |      |      |                   |               |               |          |  |
| 17           |                                              |      |      |                   |               |               |          |  |
| 18           |                                              |      |      |                   |               |               |          |  |
| 20           |                                              |      |      | Vod               | la i grijanje |               |          |  |
| 21           |                                              |      |      |                   |               |               |          |  |
| 22           |                                              |      | 350  | 0,00 -            |               |               |          |  |
| 23           |                                              |      | 300  | 0,00              |               |               |          |  |
| 24           |                                              | _    | 250  |                   |               |               | VODa     |  |
| 20           |                                              | × 1  | 250  |                   |               |               | grijanje |  |
| 27           |                                              | S I  | 2000 | 0,00              |               |               | ukupno   |  |
| 28           |                                              |      | 1500 | 0,00 -            |               |               |          |  |
| 29           |                                              |      | 100  | 0,00 / <b>- 1</b> |               |               |          |  |
| 30           |                                              |      | 500  |                   |               |               |          |  |
| 31           |                                              |      | 50   |                   |               |               |          |  |
| 33           |                                              |      |      | 5tan 1 5          | tan 2 Stan 3  | Stan 4 Stan 5 |          |  |
| 34           |                                              |      |      | 31011 3           | 10112 31013   | 310/14 310/13 |          |  |
|              |                                              |      |      |                   |               |               |          |  |

| Postava stranice                                          | ? 🔀        |                      |
|-----------------------------------------------------------|------------|----------------------|
| Stranica Margine Podnožje/Zaglavlje List                  |            |                      |
| Query1                                                    | Ispis      |                      |
| Zaglavlje:<br>Query1                                      | Mogućnosti |                      |
| Korisničko zaglavlje Korisničko podnožje Podnožje: Page 1 |            | Pogled→              |
| Page 1                                                    |            | Zaglavlje i Podnožje |
|                                                           |            |                      |
| U                                                         | odustani   |                      |

# Vrste grafikona

Excel nudi nekoliko vrsta grafikona te nekoliko varijacija svake podvrste: stupčasti, vrpčasti, linijski, kružni, XY, plošni, prstenasti, radarski, površinski, cilindrični ...

Primjera radi, kružnim dijagramom korisnik može prikazati odnose između cjeline i njenih dijelova, a vrpčastim za usporedbu međusobnih odnosa različitih podataka.

Excel nudi i trodimenzionalne grafikone u kategorijama Area, Bar, Column, Line, Pie, Radar, Surface, Cylinder i Pyramid. Trodimenzionalni dijagrami imaju dosta zajedničkog s dvodimenzionalnim, ali i dubinu čime se stvara realističan i vizualno zanimljiv prikaz.

# FUNKCIJE ZA PRETRAŽIVANJE U MS EXCEL-u 2003

#### Sintaksa

#### VLOOKUP(lookup\_value, table\_array, col\_index\_num)

V u funkciji VLOOKUP znači okomito. Naravno postoji i funkcija HLOOKUP. Zadana vrijednost ako je usporedbene vrijednosti nalaze u stupcu lijevo od podataka koje želimo pronaći. Vlookup uspoređuje zadani podatak i traži ga u prvom stupcu raspona podataka, a vraća rezultate iz drugog, trećeg... stupca-ovisno o broju n.

Lookup\_value Vrijednost koja se pretražuje u prvom stupcu polja

Table\_array Rang na kojem pretražujemo

Col\_index\_num Broj stupca u table\_array iz kojeg čitamo vrijednost.

Računa se i prvi stupac. Možemo čitati samo desno. Tablica moraju biti sortirani uzlazno.

#### 3a Iznajmljivanje stana

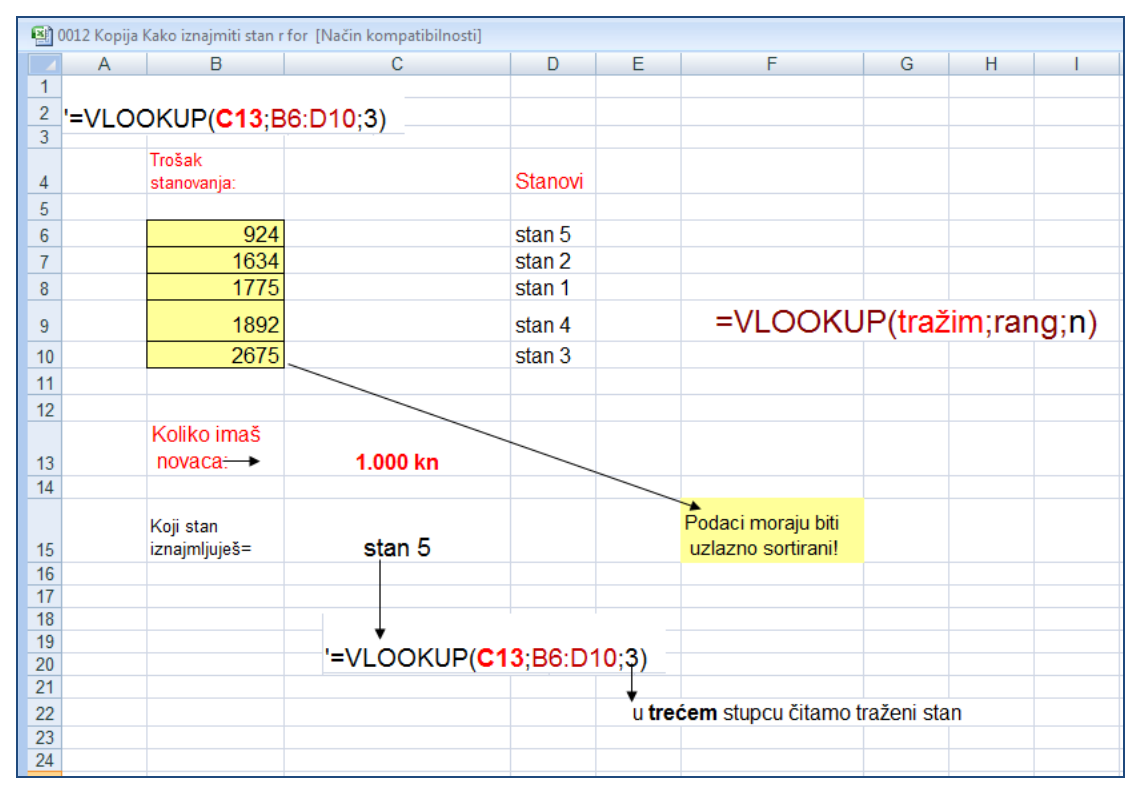

#### 4a zadatak \_Popust u diskontu

U tablici su navedeni popusti u diskontu od 3 % do 20 % ovisno o broju kupljenih proizvoda. Unosimo traženu količinu robe, cijenu po komadu, a funkcija j VLOOKUP pronalazi popust. Računski dobijemo cijenu sa popustom i ukupan iznos računa.

| <u>음</u> 4a                                        | 4 Popust u diskontu [Način kompatibilnosti]                 |                                       |   |               |        |                                    |   |                                          |  |  |
|----------------------------------------------------|-------------------------------------------------------------|---------------------------------------|---|---------------|--------|------------------------------------|---|------------------------------------------|--|--|
|                                                    | A                                                           | В                                     | С | D             | E      | F                                  | G | H                                        |  |  |
| 1                                                  |                                                             |                                       |   |               |        |                                    |   |                                          |  |  |
| 2                                                  |                                                             |                                       |   |               |        |                                    |   |                                          |  |  |
| 3                                                  |                                                             |                                       |   |               |        |                                    |   |                                          |  |  |
| 4                                                  |                                                             |                                       |   |               |        |                                    |   |                                          |  |  |
| 5                                                  |                                                             |                                       |   | Cijena sa pop | oustom |                                    |   |                                          |  |  |
| 6                                                  |                                                             |                                       |   |               |        |                                    |   |                                          |  |  |
| 7                                                  |                                                             |                                       |   |               |        |                                    |   |                                          |  |  |
| 8                                                  |                                                             |                                       |   |               |        | količina                           |   | popust                                   |  |  |
| 9                                                  |                                                             |                                       |   |               |        |                                    |   |                                          |  |  |
| 4.0                                                | Nar.količina:                                               |                                       |   | 100           |        |                                    |   |                                          |  |  |
| 10                                                 | Nar.koli                                                    | čina:                                 |   | 123           |        | 1                                  |   | 0                                        |  |  |
| 10                                                 | Nar.koli<br>Cijena∕k                                        | čina:<br>om:                          |   | 123           |        | 1<br>25                            |   | 0<br>0,03                                |  |  |
| 10<br>11<br>12                                     | Nar.koli<br>Cijena⁄k<br>Popust:                             | čina:<br>om:                          |   | 123           |        | 1<br>25<br>50                      |   | 0<br>0,03<br>0,07                        |  |  |
| 10<br>11<br>12<br>13                               | Nar.koli<br>Cijena⁄k<br>Popust:<br>Cij.sa p                 | čina:<br>om:<br>opustom:              |   | 123           |        | 1<br>25<br>50<br>100               |   | 0<br>0,03<br>0,07<br>0,11                |  |  |
| 10<br>11<br>12<br>13<br>14                         | Nar.koli<br>Cijena/k<br>Popust:<br>Cij.sa p                 | čina:<br>om:<br>opustom:<br>          |   | 123           |        | 1<br>25<br>50<br>100<br>200        |   | 0<br>0,03<br>0,07<br>0,11<br>0,13        |  |  |
| 10<br>11<br>12<br>13<br>14<br>15                   | Nar.koli<br>Cijena/k<br>Popust:<br>Cij.sa p<br><br>Ukupan i | čina:<br>om:<br>opustom:<br><br>znos: |   | 123           |        | 1<br>25<br>50<br>100<br>200<br>500 |   | 0<br>0,03<br>0,07<br>0,11<br>0,13<br>0,2 |  |  |
| 10<br>11<br>12<br>13<br>14<br>15<br>16             | Nar.koli<br>Cijena/k<br>Popust:<br>Cij.sa p<br>             | čina:<br>om:<br>opustom:<br><br>znos: |   | 123           |        | 1<br>25<br>50<br>100<br>200<br>500 |   | 0<br>0,03<br>0,07<br>0,11<br>0,13<br>0,2 |  |  |
| 10<br>11<br>12<br>13<br>14<br>15<br>16<br>17       | Nar.koli<br>Cijena/k<br>Popust:<br>Cij.sa p<br><br>Ukupan i | čina:<br>om:<br>opustom:<br><br>znos: |   | 123           |        | 1<br>25<br>50<br>100<br>200<br>500 |   | 0<br>0,03<br>0,07<br>0,11<br>0,13<br>0,2 |  |  |
| 10<br>11<br>12<br>13<br>14<br>15<br>16<br>17<br>18 | Nar.koli<br>Cijena/k<br>Popust:<br>Cij.sa p<br><br>Ukupan i | čina:<br>om:<br>opustom:<br><br>znos: |   | 123           |        | 1<br>25<br>50<br>100<br>200<br>500 |   | 0<br>0,03<br>0,07<br>0,11<br>0,13<br>0,2 |  |  |

# 4a zadatak \_Popust u diskontu\_prikaz formula

| 📳 4a Popust u diskor | ntu [Način ko | mpatibilnosti] |              |           |          |            |        |
|----------------------|---------------|----------------|--------------|-----------|----------|------------|--------|
| ▲ A                  | В             | С              | D            | E         | F        | G          | Н      |
| 1                    |               |                |              |           |          |            |        |
| 2                    |               |                |              |           | Tr       | ažena koli | čina   |
| 3                    |               |                |              |           |          | ~          | '      |
| 4                    |               |                | <b>a</b> !!  | -         |          |            |        |
| 5                    |               |                | Cijena sa po | opustom   |          |            |        |
| 6 ======             |               |                |              |           |          |            |        |
| 7                    |               |                |              |           |          |            |        |
| 8                    |               |                |              |           | količina |            | popust |
| 9 =====              |               |                |              | <u> </u>  |          |            |        |
| 10 Nar.količ         | ina:          |                | 123          |           | 1        |            | 0      |
| 11 Cijena⁄ko         | <b>n</b> :    |                | 100          |           | 25       |            | 0,03   |
| 12 Popust:           |               |                | =VLOOKUP (D1 | 0;F10:H15 | 50       |            | 0,07   |
| 13 Cij.sa po         | pustom:       |                | =D11-D11=D1  | 2         | 100      |            | 0,11   |
| 14                   | _             |                | ********     |           | 200      |            | 0,13   |
| 15 Ukupan iz         | nos:          |                | =D13#D10     |           | 500      |            | 0,2    |
| 16                   |               |                | ********     |           |          |            |        |
| 17                   |               |                |              |           |          |            |        |
| 18 =======           |               |                |              |           |          |            |        |
| 10                   |               |                |              |           |          |            |        |

4a zadatak \_Popust u diskontu\_rješenje

|   | 🐴 4a | ła Popust u diskontu  [Način kompatibilnosti] |             |   |              |        |          |   |        |  |  |
|---|------|-----------------------------------------------|-------------|---|--------------|--------|----------|---|--------|--|--|
| 1 |      | A                                             | В           | С | D            | E      | F        | G | Н      |  |  |
| Ì | 1    |                                               |             |   |              |        |          |   |        |  |  |
| 1 | 2    |                                               |             |   |              |        |          |   |        |  |  |
|   | 3    |                                               |             |   |              |        |          |   |        |  |  |
|   | 4    |                                               |             |   |              |        |          |   |        |  |  |
|   | 5    |                                               |             |   | Cijena sa po | pustom | Ļ        |   |        |  |  |
| 1 | 6    |                                               |             |   |              |        |          |   |        |  |  |
|   | 7    |                                               |             |   |              |        |          |   |        |  |  |
|   | 8    |                                               |             |   |              |        | količina |   | popust |  |  |
|   | 9    |                                               |             |   |              |        |          |   |        |  |  |
| • | 10   | Nar.koli                                      | čina:       |   | 123          |        | 1        |   | 0      |  |  |
| ł | 11   | Cijena⁄k                                      | <b>on</b> : |   | 100          |        | 25       |   | 0,03   |  |  |
|   | 12   | Popust:                                       |             |   | 0,11         |        | 50       |   | 0,07   |  |  |
|   | 13   | Cij.sa p                                      | opustom:    |   | 89           |        | 100      |   | 0,11   |  |  |
|   | 14   |                                               |             |   | *******      |        | 200      |   | 0,13   |  |  |
|   | 15   | Ukupan i                                      | znos:       |   | 10947        |        | 500      |   | 0,2    |  |  |
| t | 16   |                                               |             |   | ********     |        |          |   |        |  |  |
| 1 | 17   |                                               |             |   |              |        |          |   |        |  |  |
|   | 18   |                                               |             |   |              |        |          |   |        |  |  |
| J | 19   |                                               |             |   |              |        |          |   |        |  |  |
|   |      |                                               |             |   |              |        |          |   |        |  |  |

#### 5a-zadatak Računanje vremena

#### Najčešće formule datuma i vremena

### Izračunavanje razlike između dva datuma

Za izvršenje ovog zadatka koristite operator oduzimanja (-) ili formulu DAYS360, ili

# funkcije **NETWORKDAYS**

# 5a 1 Pomoću operatora(-)

| Ab 🔻      | fx =A3-A2                                             |                                                                                |
|-----------|-------------------------------------------------------|--------------------------------------------------------------------------------|
| A         | В                                                     | C                                                                              |
| Datum     |                                                       |                                                                                |
| 8.6.2007  |                                                       |                                                                                |
| 20.7.2007 |                                                       |                                                                                |
|           |                                                       |                                                                                |
| Rezultat  | Opis                                                  | Formula                                                                        |
| 42        | Broj dana između dva datuma (42)                      | =A3-A2                                                                         |
|           |                                                       |                                                                                |
|           | A<br>Datum<br>8.6.2007<br>20.7.2007<br>Rezultat<br>42 | A B Datum 8.6.2007 20.7.2007 Rezultat Opis 42 Broj dana između dva datuma (42) |

#### 5a 2 Pomoću funkcije DAYS360

|   | C3            | •     | fx    | =DAYS360(  | A3;B3)&" | dana | <b>"</b> |
|---|---------------|-------|-------|------------|----------|------|----------|
|   | A             |       |       | В          | С        |      |          |
| 1 |               |       |       |            |          |      |          |
| 2 | DATUM SERVISA |       | SLJED | ECI SERVIS |          |      |          |
| 3 | 23.6          | .2001 |       | 13.8.2001  | 50 dana  |      | Į        |
| 4 |               |       |       |            |          |      |          |
| 5 |               |       |       |            |          |      |          |

#### 5a 3 Pomoću funkcije NETWORKDAYS

(broj radnih dana između dva datuma, ne računajući blagdane i neradne dane)

|   | A7 🔹      | ♣ =NETWORKDAYS(A2;A3)                   |                     |
|---|-----------|-----------------------------------------|---------------------|
|   | A         | В                                       | C                   |
| 1 | Datum     |                                         |                     |
| 2 | 1.4.2010  |                                         |                     |
| 3 | 17.7.2010 |                                         |                     |
| 4 |           |                                         |                     |
| 5 | Rezultat  | Opis                                    | Formula             |
| 6 | 107       | Broj dana između dva datuma (107)       | =A3-A2              |
| 7 | 77        | Broj radnih dana između dva datuma (77) | =NETWORKDAYS(A2;A3) |
| 8 |           |                                         |                     |

#### 6a zadatak Vrijeme

#### Zadani su dani u tjednu i temperatura po mjesecima.

Nađi minimalnu i srednju temperaturu i grafički prikaži.

| 8 | 🗃 vrijeme zadatak [Način kompatibilnosti] |          |         |        |            |            |              |  |  |  |
|---|-------------------------------------------|----------|---------|--------|------------|------------|--------------|--|--|--|
|   | A                                         | В        | С       | D      | E          | F          | G            |  |  |  |
| 1 | DNEVNA TEMP.                              | UC       |         |        |            |            |              |  |  |  |
| 2 | DAN                                       | SIJEČANJ | VELJAČA | OŽUJAK | MAKS. TEMP | MIN. TEMP. | SREDNJA TEP. |  |  |  |
| з | 1                                         | -3       | 2       | 4      |            |            |              |  |  |  |
| 4 | 2                                         | -5       | 5       | 2      |            |            |              |  |  |  |
| 5 | 3                                         | -1       | -1      | 6      |            |            |              |  |  |  |
| 6 | 4                                         | -11      | 3       | 7      |            |            |              |  |  |  |
| 7 | 5                                         | 0        | 4       | 2      |            |            |              |  |  |  |
| 8 |                                           |          |         |        |            |            |              |  |  |  |
| 9 |                                           |          |         |        |            |            |              |  |  |  |

#### 6a zadatak Vrijeme-rješenje i grafičko prikaz

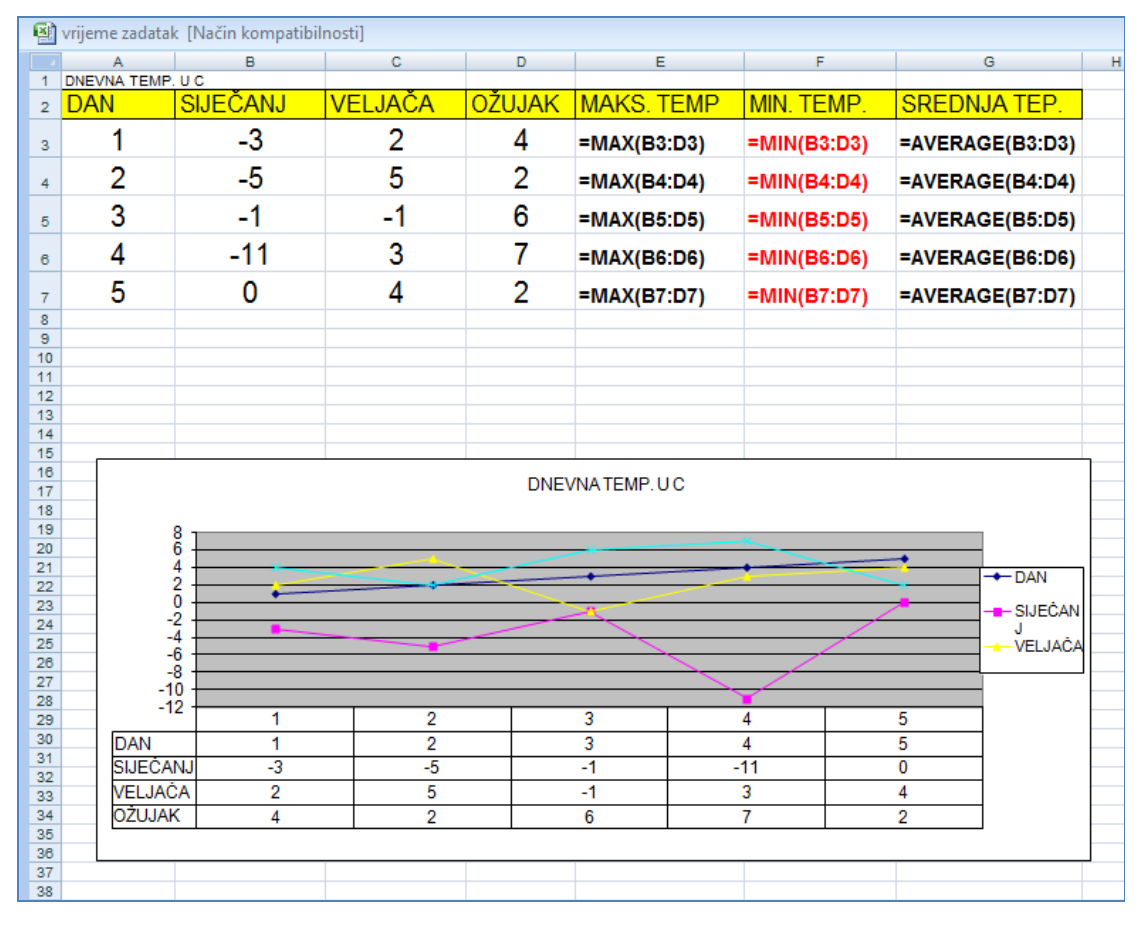

# Spremanje dokumenta

Ispis radne stranice, odnosno knjige ni po ĉemu se ne razlikuje od ispisa Word dokumenta, tj. Pozivamo: Datoteka  $\rightarrow$  Ispis :

| lspis                                                                            |                                                                                            |                        | ? 🛛             |
|----------------------------------------------------------------------------------|--------------------------------------------------------------------------------------------|------------------------|-----------------|
| Pisač<br><u>N</u> aziv:<br>Stanje:<br>Vrsta:<br>Gdje:                            | Fipson Stylus COLOR 400 ESC/<br>Pripravan<br>Epson Stylus COLOR 400 ESC/P 2<br>LPT1:       | P2 💌                   | Svojstva        |
| Ispiši raspon<br>© Sve<br>© Stranicu<br>Ispiši<br>© Označer<br>© <u>A</u> ktivne | (e) <u>o</u> d: <u>+</u> <u>d</u> o: <u>+</u><br>no Cijelu <u>r</u> adnu knjigu<br>listove | Kopije<br>Broj kopija: | Syrstaj za uvez |
| Pregled                                                                          |                                                                                            | U redu                 | Odustani        |

U polju **Ispiši** određujemo koji dio radne knjige ispisujemo:

**Označeno** – označeni dio radne stranice

Aktivne listove – ispis aktivne radne stranice

Cijelu radnu knjigu – ispis cijele radne knjige, tj. svih radnih stranica